## ·DOE·DAT···

Welkom bij ons project!

## Beelden sorteren

Super dat je wil meehelpen! DoeDat hoopt op een positieve ervaring voor iedereen zodanig dat het invoeren van gegevens met plezier kan gebeuren.

Ons uiteindelijke doel is om de informatie digitaal beschikbaar te maken voor wetenschappers en het grote publiek overal ter wereld. Goede wetenschap begint met het gebruik van betrouwbare gegevens. Daarom willen we je eerst vragen om de volgende richtlijnen door te lezen vooraleer van strat te gaan. Het kost slechts een paar minuten en daarna kan je vol zelfvertrouwen aan de slag!

Elk project wordt voorzien van een korte tekst over de beelden waar je mee zal werken. Klik op *Start* om aan de slag te gaan.

Jouw taak is om foto's die met cameravallen zijn genomen te sorteren op basis van wat men op elk beeld krijgt te zien. De camera's nemen automatisch foto's van zodra er beweging vóór de camera is, dit zowel over dag als 's nachts. Soms wordt de camera geactiveerd door de wind, vaker nochtans is er een dier dat zich beweegt vóór de camera.

Plantentuin

Meise

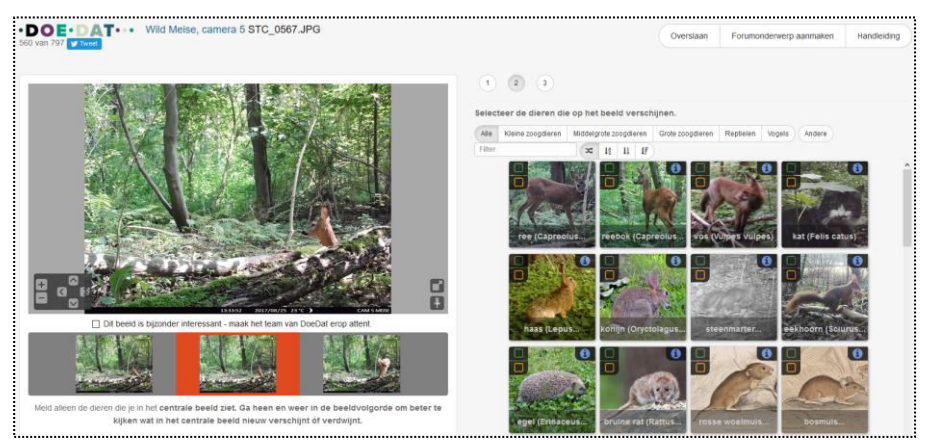

**Opgelet:** Alleen het **centrale beeld** moet worden gecontroleerd! De linkse en rechtse foto's zijn er om jou te helpen. Door te verspringen tussen de beelden kan je zien of iets beweegt, of een dier in het centrale beeld verschijnt of verdwijnt.

Elke taak bestaat uit maximaal drie stappen.

| Stap 1 | Zijn er dieren op de foto te zien? Kies jouw antwoord en klik vervolgens op Volgende stap.                                                                                                    |
|--------|----------------------------------------------------------------------------------------------------|
| Stap 2 | Indien "ja" verschijnt er een lijst met de meest waarschijnlijke kandidaten. Bovenaan kun je deze lijst beperken per biologische groep.                                                                                                    |
|        | <ul> <li>Geef nu aan welk dier te zien is op de foto door op het overeenstemmende beeld te klikken:</li> <li>Boven links met het groene knopje geef je aan dat je zeker bent om welk dier het gaat;</li> <li>Met het oranje knopje geef je aan dat je twijfelt maar denkt dat het om dit dier gaat;</li> <li>Rechts boven op het blauwe info-icoontje krijg je een korte vermelding van meest gelijkende dieren.</li> </ul> |
|        | Binnen elke groep kun je steeds "onbekend" kiezen als je weet dat het dier bij deze groep thuishoort maar niet weet bij welke soort.                                                                                                    |
|        | Door op <b>Andere</b> te klikken kun je tenslotte aangeven dat je helemaal niet weet welk dier dat is, of dat je het dier op het beeld wel herkent maar dit niet vermeld staat op de lijst.                                                                                                    |
|        | Nadat je je antwoord hebt gekozen, klik op <b>Volgende stap</b> .                                                                                                    |
| Stap 3 | Jouw geselecteerde dieren worden op deze bevestigingspagina getoond. Klik op <b>Indienen</b> wanneer alles ok is.                                                                                                    |

## Dat was het!

Indien je nog twijfels of vragen hebt, kan het nuttig zijn om ons *Forum* te bezoeken en ofwel naar al bestaande antwoorden te zoeken of zelfs een discussie te starten.

Indien toepassend en de beschikbare hulpknoppen (<sup>?</sup>) en de forumbijdragen niet genoeg zijn, zijn we altijd bereikbaar via e-mail (zie de contactgegevens die vermeld staan bij *Contacteer ons* op de hoofdpagina). We proberen je zo snel en duidelijk mogelijk te antwoorden.

Ten slotte willen we nog eens benadrukken dat elke bijdrage, groot of klein, regelmatig of sporadisch, erg gewaardeerd wordt! Deelnemen aan een DoeDat-project mag nooit als een karwei worden gezien, dus maak je vooral niet te veel zorgen! ledereen maakt fouten en alle data worden sowieso gevalideerd. Hou je aan je eigen tempo genietend van een lekker kopje koffie of van een achtergrondmuziekje en niet te vergeten van de geschiedenis en schoonheid van onze collecties!

Bedankt om deel te nemen aan onze missie!